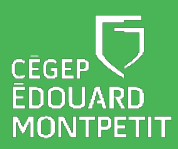

## MISE EN CONTEXTE :

Cette procédure permet de résoudre des problèmes d'affichage lorsqu'un ordinateur portable du Cégep est branché à un téléviseur interactif BenQ.

## **DÉMARCHE** :

- 1. Allumer le téléviseur interactif.
- 2. Brancher les câbles HDMI et USB du téléviseur interactif à l'ordinateur portable.
- 3. Ouvrir les paramètres d'affichage en effectuant un clic droit sur le bureau de l'ordinateur.
- 4. Cliquer sur Paramètres d'affichage.

La fenêtre des paramètres s'ouvrira.

- 5. Défiler la page et cliquer sur Paramètres d'affichage avancés.
- 6. Sélectionner l'affichage Écran 2 : BenQ PR8602 (au lieu d'Écran 1 : Affichage interne).
- 7. Au bas de la page, choisissez la fréquence d'utilisation de 30 Hz.
- 8. Cliquez sur « Conserver les modifications ».

## Fin de la procédure

Numérisez ce code QR avec votre appareil intelligent pour accéder à d'autres ressources pratiques sur les téléviseur interactif BenQ!

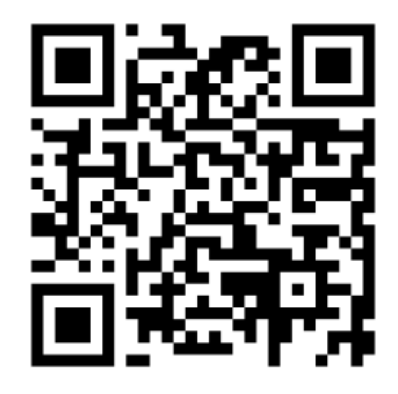

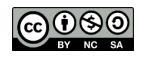